## Soluções Rápidas para acesso às disciplinas

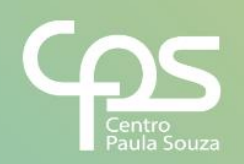

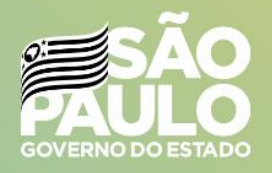

#### Expediente

#### **GOVERNO DO ESTADO DE SÃO PAULO**

Governador João Doria

Vice-Governador Rodrigo Garcia

Secretária de Desenvolvimento Econômico Patricia Ellen da Silva UNIDADE DO ENSINO SUPERIOR DE GRADUAÇÃO - CESU Coordenador Técnico Rafael Ferreira Alves

**Diretor Acadêmico-Pedagógico** Andre Luiz Braun Galvão

**Responsável Departamento Administrativo** Elisete Aparecida Buttignon

CENTRO ESTADUAL DE EDUCAÇÃO TECNOLÓGICA PAULA SOUZA Diretora-Superintendente Laura Laganá

Vice-Diretora-Superintendente Emilena Lorenzon Bianco

**Chefe de Gabinete da Superintendência** Armando Natal Maurício PRODUÇÃO Conteúdo e Editoração Douglas Hamilton de Oliveira Thaís Lari Braga Cilli

**Projeto Gráfico e Capa** Fábio Silva

**Revisão de Texto** Mariane Teixeira

ELEMENTOS GRÁFICOS Ilustrações Macrovector | Freepik.com

### Sumário

| Introdução4                                                          |
|----------------------------------------------------------------------|
| Docente não consegue criar canais na disciplina (Equipe). E agora? 5 |
| Como alterar o perfil de Membro para Proprietário?6                  |
| O aluno não está aparecendo na equipe. Como inserí-lo?               |
| Como agendar aula para disciplina que não aparece em Equipes?9       |
| Ainda tenho dúvidas. Onde procurar ajuda?11                          |

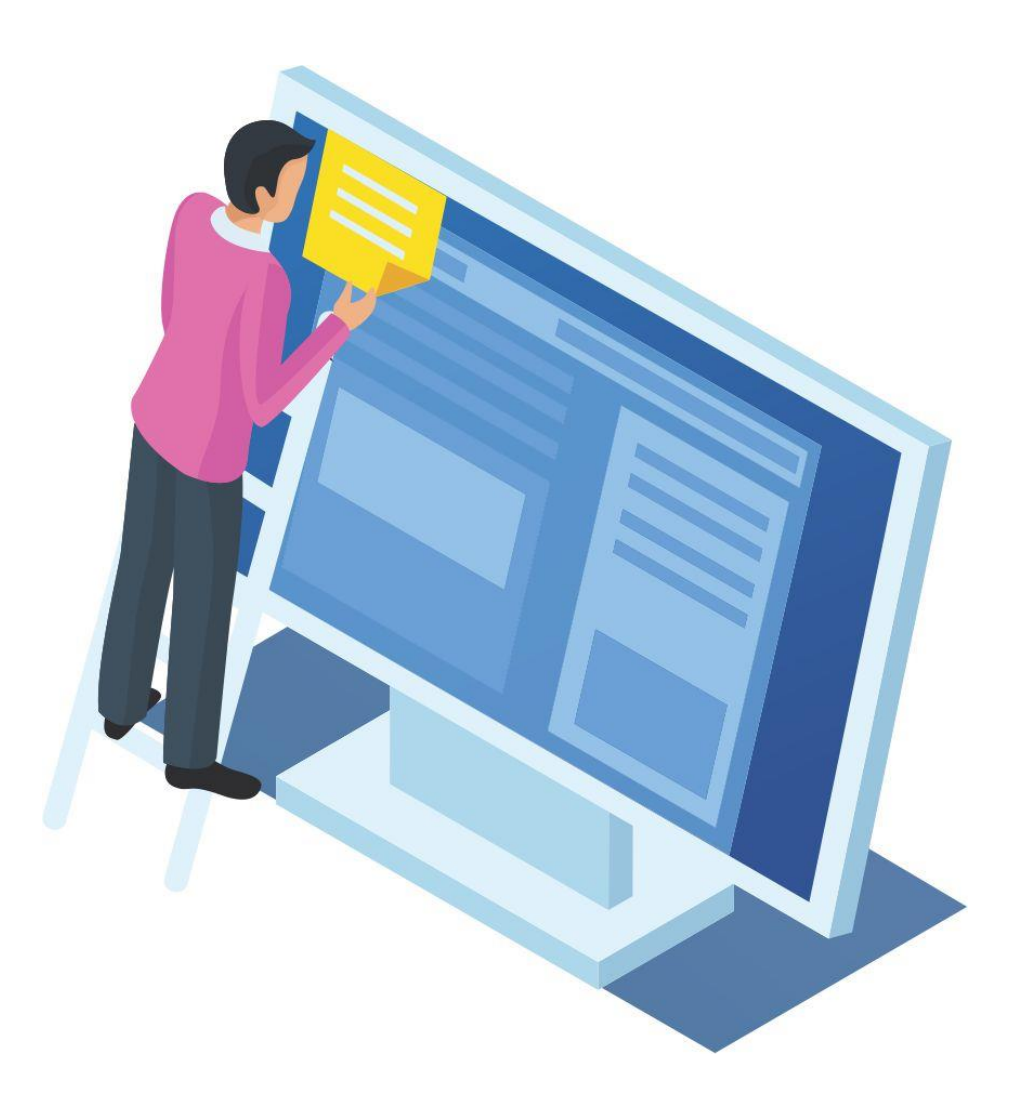

### Introdução

Este guia apresenta as principais dúvidas e soluções para os problemas enfrentados no acesso às disciplinas pelo *Teams*. São respostas ilustradas com o passo a passo para a resolução imediata.

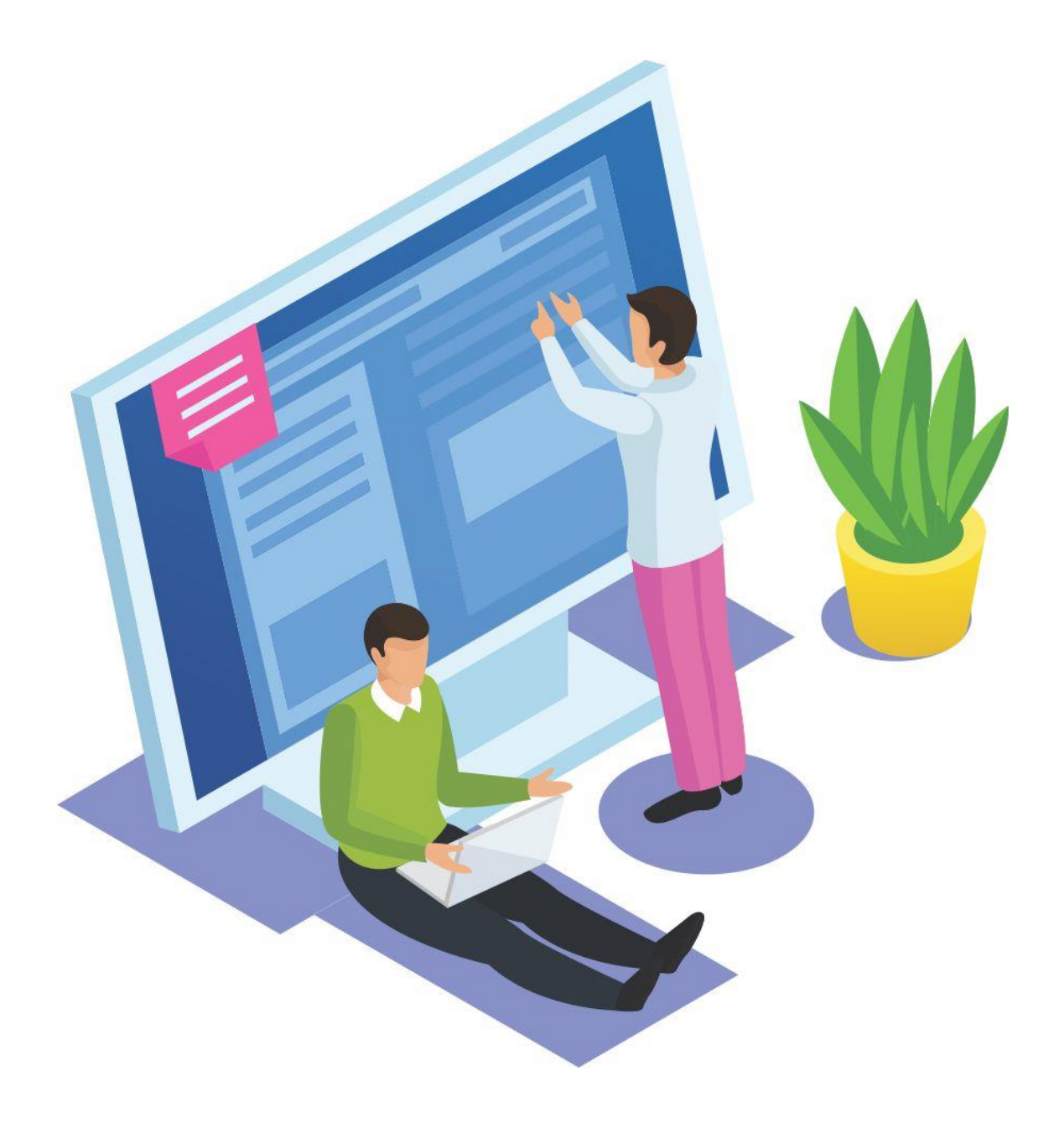

#### Docente não consegue criar canais na disciplina (Equipe). E agora?

Provavelmente, neste caso o docente está configurado como Membro e não como Proprietário. Para solucionar, basta solicitar esta alteração de perfil para a coordenação de curso ou direção, pois só é possível ser realizada pelos Proprietários daquela equipe.

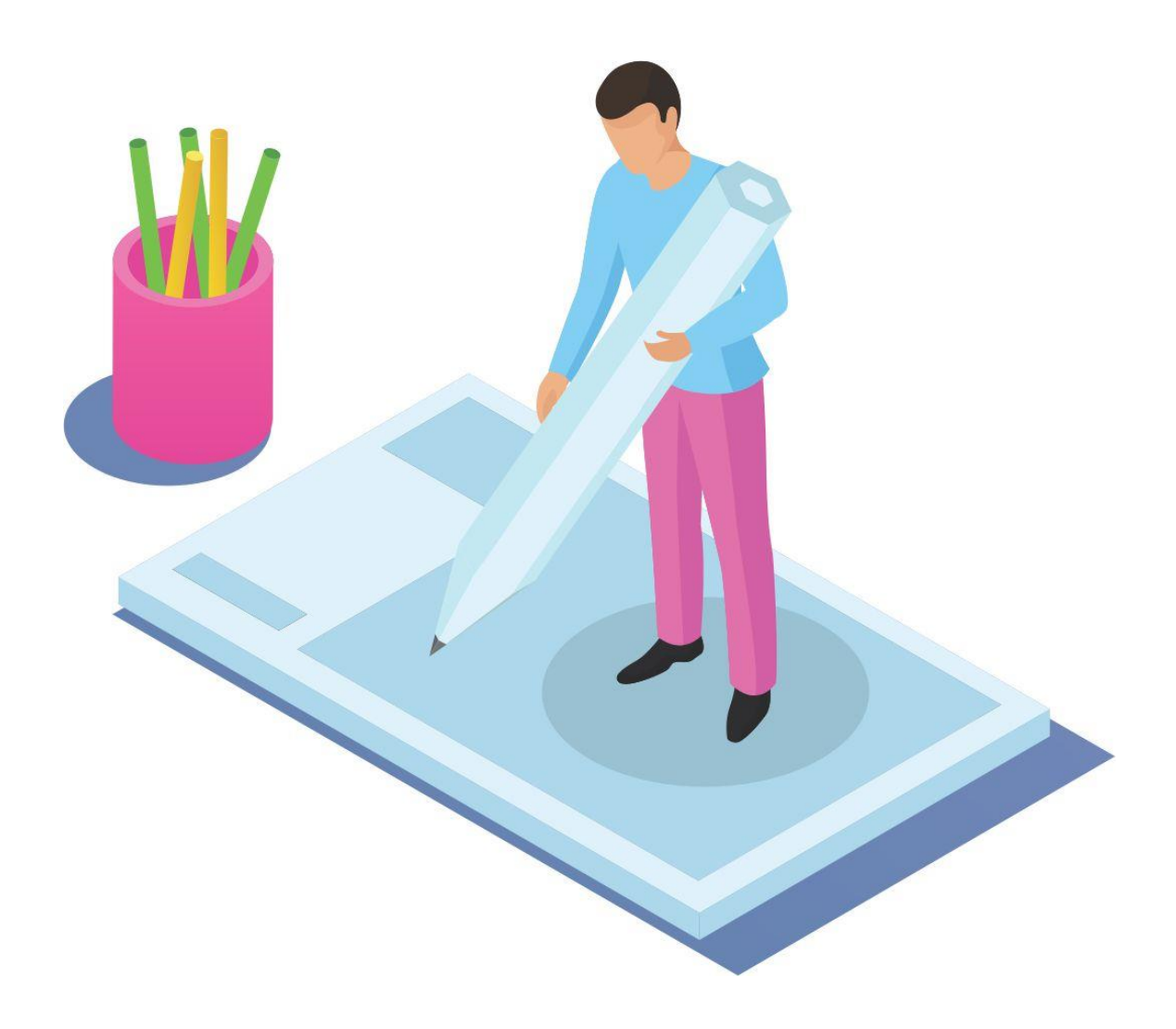

#### Como alterar o perfil de Membro para Proprietário?

1. Outro proprietário deverá entrar na equipe, clicar nas reticências do nome da equipe e então ir para 'Gerenciar equipe'

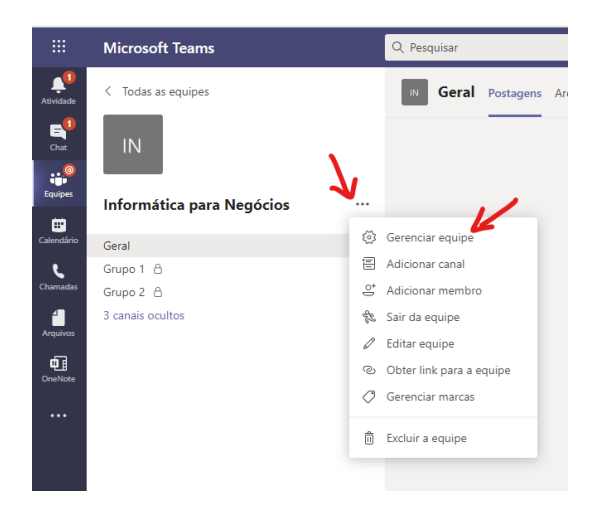

2. Deverá localizar o professor e alterar o perfil de Membro para Proprietário.

| IN Informática para Negócios …<br>Informática para Negócios |                        |                    |                 |                    |  |  |  |  |  |
|-------------------------------------------------------------|------------------------|--------------------|-----------------|--------------------|--|--|--|--|--|
| Membros                                                     | Solicitações Pendentes | Canais Aplicativos | Mais 2 🗸        |                    |  |  |  |  |  |
| Pesquisar n                                                 | nembros Q              |                    |                 | 😅 Adicionar membro |  |  |  |  |  |
| <ul> <li>Proprietá</li> </ul>                               | rios(1)                |                    |                 |                    |  |  |  |  |  |
| Nome                                                        | Título                 | Localização        | Marcas ①        | Função             |  |  |  |  |  |
| тс, тн/                                                     | AIS                    | UE143              |                 | Proprietário 🗸     |  |  |  |  |  |
| <ul> <li>Membros</li> </ul>                                 | e convidados (3)       |                    |                 |                    |  |  |  |  |  |
| Nome                                                        | Título                 | Marcas (†)         | Silenciar alunc | is Função          |  |  |  |  |  |
| Cesu<br>Cesu<br>Ces                                         | u   Equ                |                    |                 | Membro 🗸 🗙         |  |  |  |  |  |
| 🥐 .uc                                                       | IANA                   | 0                  |                 | Membro V X         |  |  |  |  |  |
| MP MA                                                       | RINES                  |                    |                 | Proprietário       |  |  |  |  |  |
|                                                             |                        |                    |                 | Membro             |  |  |  |  |  |

A alteração entrará em vigor imediatamente. Não é necessário salvar.

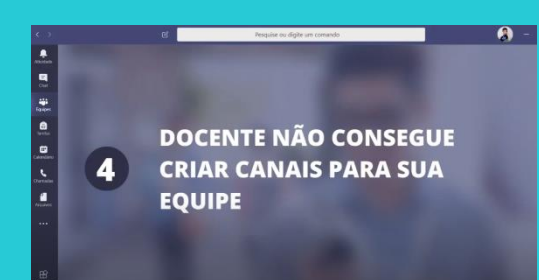

#### Vídeo Tutorial

Assista ao tutorial sobre este assunto:

https://youtu.be/nOwyiaEUOL8

# O aluno não está aparecendo na equipe. Como inserí-lo?

Antes de tentar inserir manualmente o aluno, verifique se ele está cadastrado no sistema acadêmico utilizado na sua unidade (Siga ou NSA). Caso ele não conste lá, é necessário notificar a Secretaria Acadêmica para que a situação do aluno seja regularizada primeiro.

Se o aluno estiver matriculado, siga os passos para o processo de inserção manual de aluno na disciplina (Equipe).

 Acesse a equipe, clique nas reticências ao lado do nome da disciplina e vá em Adicionar Membro.

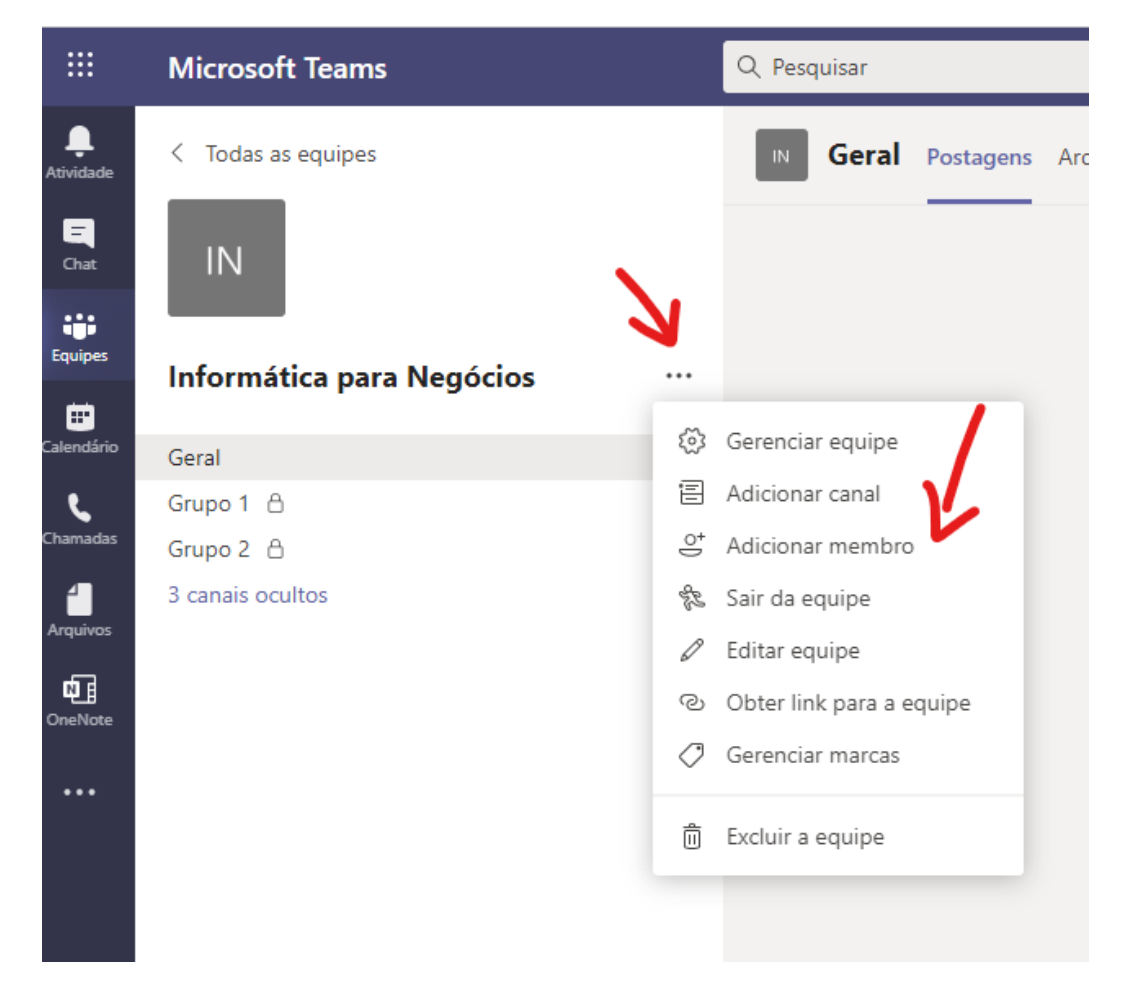

2. Digite o *e-mail* institucional do aluno para localizá-lo. Clique no nome

que aparecerá.

| Alunos  | Professores      |           |
|---------|------------------|-----------|
|         |                  |           |
| daniela | @fatec.sp.gov.br | Adicionar |
| DC      | DANIELA          | 2         |
|         |                  |           |
|         |                  |           |
|         |                  |           |
|         |                  |           |
|         |                  |           |
|         |                  |           |

3. Clique em Adicionar

| Adicionar membros a Informática para Negócios<br>Alunos Professores | V         |
|---------------------------------------------------------------------|-----------|
| DC DANIELA                                                          | Adicionar |
|                                                                     | Fechar    |

O aluno estará inserido na disciplina automaticamente. Não é

necessário salvar

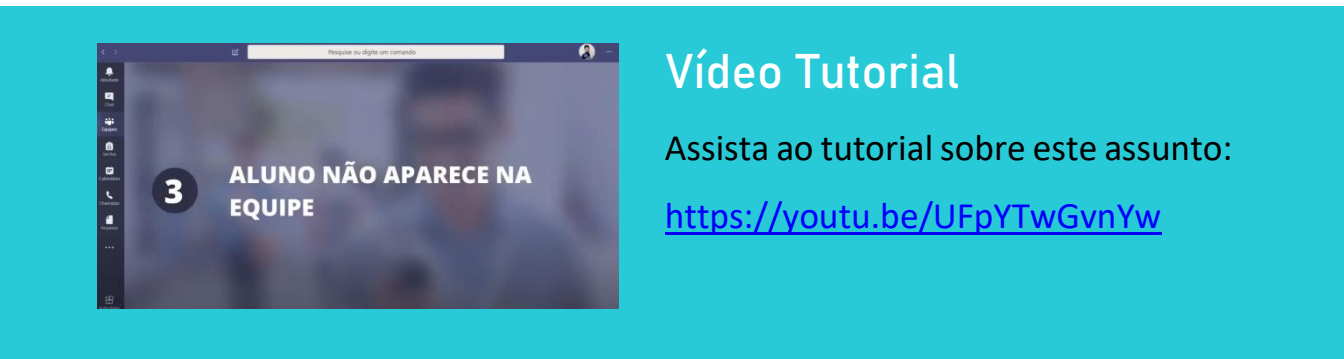

## Como agendar aula para disciplina que não aparece em Equipes?

A aula pode ser agendada pelo menu Calendário, não necessitando do acesso à disciplina (Equipe). Para entrar nessa aula, o acesso também poderá ser realizado pelo Calendário.

1. Vá ao menu Calendário e clique em "+ Nova Reunião"

|               | Q   | Pesquisar                  |                          |                           |                               |                   |  |  |  |  |  |
|---------------|-----|----------------------------|--------------------------|---------------------------|-------------------------------|-------------------|--|--|--|--|--|
| <br>Atividade | Ē   | Calendário                 |                          |                           | ⊖ Reunir agora + Nova reunião |                   |  |  |  |  |  |
| Chat          | (†  | Hoje < > S                 | etembro 2020 $\vee$      |                           | 🖨 Semana de Trabalho          |                   |  |  |  |  |  |
| Equipes       |     | <b>14</b><br>Segunda-feira | <b>15</b><br>Terça-feira | <b>16</b><br>Quarta-feira | 17<br>Quinta-feira            | 18<br>Sexta-feira |  |  |  |  |  |
| E Calendário  | 13h |                            |                          |                           |                               |                   |  |  |  |  |  |
| Chamadas      | 14h |                            |                          |                           |                               |                   |  |  |  |  |  |
|               |     |                            |                          |                           |                               |                   |  |  |  |  |  |
|               | 15h |                            |                          |                           |                               |                   |  |  |  |  |  |
| Aplicativos   | 16h |                            |                          |                           |                               |                   |  |  |  |  |  |
| (?)<br>Ajuda  | 17h |                            |                          |                           |                               |                   |  |  |  |  |  |

2. Na tela que se abrirá, insira o título e a data/hora que a aula deverá ser agendada. No campo "Adicionar participantes obrigatórios", digite o código da disciplina para que os alunos sejam notificados. Ao começar a digitar o nome da disciplina (Equipe), aparecerão as disciplinas (Equipe) vinculadas ao professor, mesmo se ela não estiver aparecendo na área de Equipe do *Teams*. Salve para concluir o agendamento.

|                 | Micros | soft Teams                                      | Q Pesquisar                     |                                                           |           |          |              |     |
|-----------------|--------|-------------------------------------------------|---------------------------------|-----------------------------------------------------------|-----------|----------|--------------|-----|
| L.<br>Atividade |        | Nova reunião Detalhes A                         | Assistente de Agendament        | to                                                        |           |          |              |     |
| E<br>Chat       | Fuso   | horário: (UTC-03:00) Brasília                   |                                 |                                                           |           |          |              |     |
| Equipes         | Ø      | Adicionar título                                | 1                               |                                                           |           |          |              |     |
| Calendário      | ţ      | Adicionar participantes obrigate                | órios                           |                                                           |           |          | + Opciona    | a   |
| Chamadas        | Ē      | 14 de set de 2020 💦 12                          | 2:00 $\aleph \rightarrow$ 14 de | set de 2020 💦                                             | 12:30     | 30min    | • O dia inte | iro |
| 4               | Ø      | Não se repete 🗸 🗸                               |                                 |                                                           |           | <b>\</b> |              |     |
| Arquivos        | Ē      | Adicionar canal                                 |                                 |                                                           |           |          |              |     |
| OneNote         | 0      | Adicionar localização                           |                                 |                                                           |           |          |              |     |
|                 | Έ      | B I U S   ∀ I<br>Digite detaihes desta nova reu | à aA Parágrafo∨<br>nião         | $T_{\mathbf{x}} \mid \; \leftarrow \; \rightarrow \equiv$ | ≔  =   יי | ® =      | ⊞ 5 ¢        |     |
|                 |        |                                                 |                                 |                                                           |           |          |              |     |

3. Para acessar a reunião no dia e horário marcado, entre novamente no Calendário e clique em "Ingressar"

|                 | Micro | soft Teams                                                                                                   | Q Pesquisar                                                                   |                |            |                   |     |                | <b></b> |
|-----------------|-------|----------------------------------------------------------------------------------------------------|-------------------------------------------------------------------------------|----------------|------------|-------------------|-----|----------------|---------|
| L.<br>Atividade |       | teste Chat Arquivos Detalhes                                                                                 | Assistente de Agendamento Ano                                                 | tações da reur | nião Quadr | o de comunicações |     | Ingressar      | Fechar  |
| E<br>Chat       | × c   | Cancelar reunião Fuso horário: (UTC                                                                          | -03:00) Brasília 🗸 Opções de reun                                             | ião            |            |                   |     | Controle       |         |
| Equipes         | Ø     |                                                                                                    |                                                                               |                |            |                   |     | TC Organizador |         |
| Calendário      | °.    |                                                                                                    |                                                                               |                |            | + Opciona         | al  | Desconhecido   |         |
| Chamadas        | Ē     | 14 de set de 2020 12:30                                                                                      |                                                                               | 13:00          | → 30min    | • O dia inte      | iro |                |         |
| 4<br>Arquivos   | Ø     | Sugeridos: 13:00-13:30 13:30-14:00 16:00-10<br>Não se repete ~                                               | 5:30                                                                          |                |            |                   |     |                |         |
| CrneNote        | 0     | Adicionar localização                                                                                        |                                                                               |                |            |                   |     |                |         |
|                 | Ξ     | B I U S   ∀ A A<br>Ingressar em Reunião do M<br>Saiba mais sobre o Teams   Opções de reu<br>Fatec  <br>Ajuda | A Parágrafo ∽ <u>Γ</u> <sub>x</sub>   <= →=<br>i <u>crosoft Teams</u><br>nião |                | ,, ⊗ ≞     | - ⊞   ७ <i>с</i>  |     |                |         |
| Aplicativos     |       |                                                                                                    |                                                                               |                |            |                   |     |                |         |

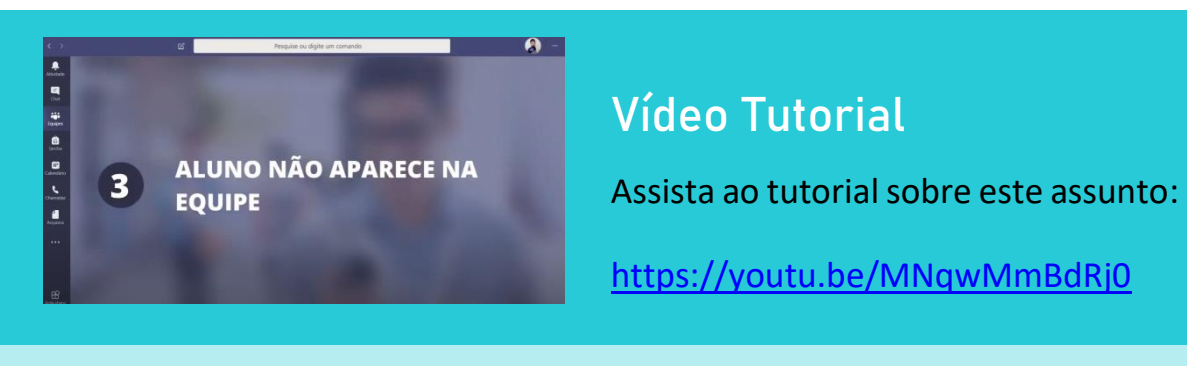

### Ainda tenho dúvidas. Onde procurar ajuda?

Acesse <u>https://www.cps.sp.gov.br/duvidas-aulas-online/</u> e pesquise nas Perguntas Frequentes. Caso a dúvida ainda não tenha sido esclarecida, abra um chamado nesta mesma página, em "Formulário de Suporte" para que seja enviada uma mensagem ao suporte da unidade correspondente.

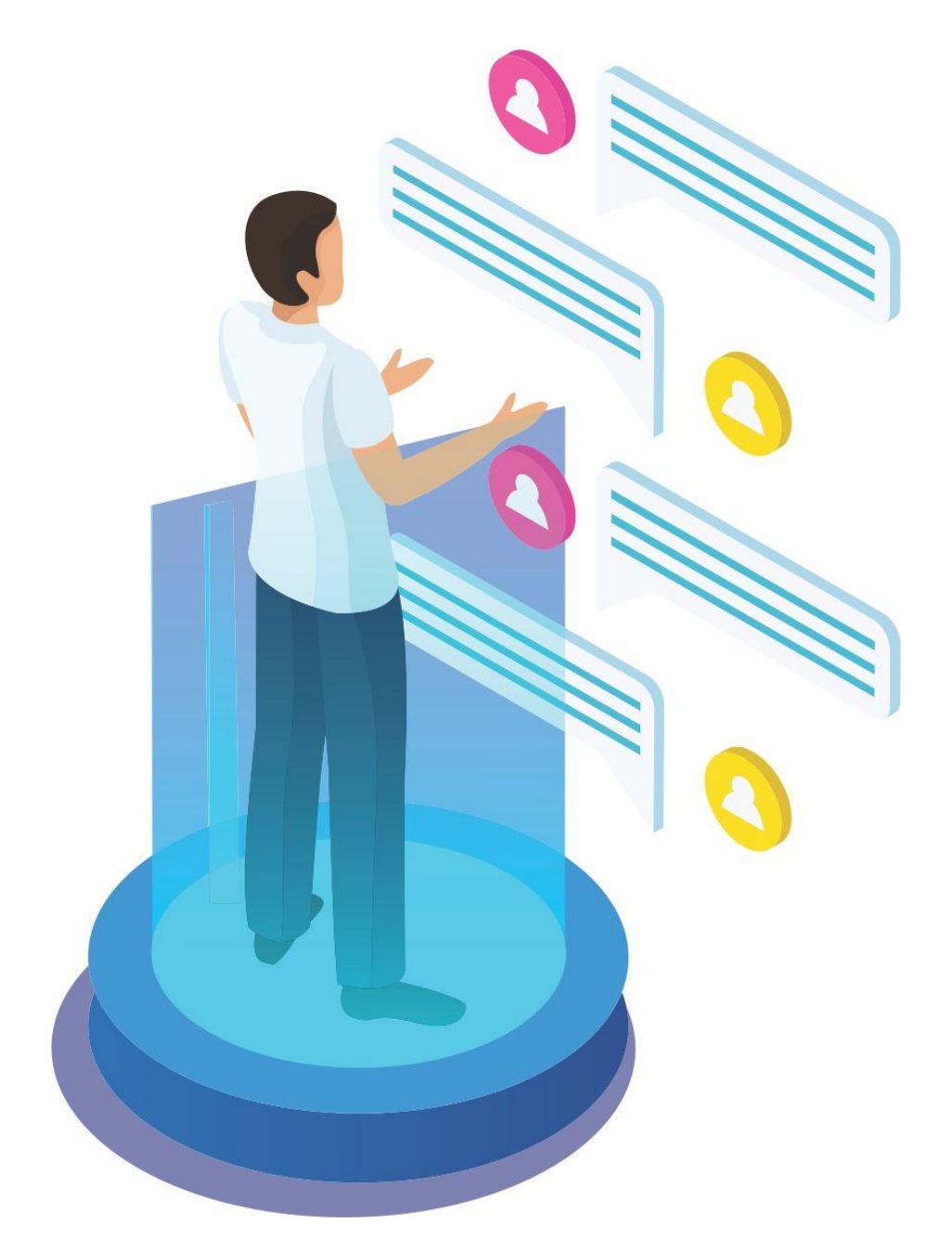

Recomendamos que este material seja utilizado virtualmente, sem a necessidade de impressão.

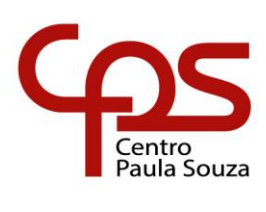

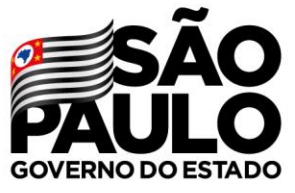